**Instruction Manual** 

Controller v1.01.05

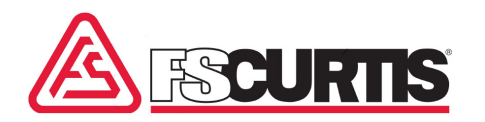

# **ECO Scroll Series**

Oil-Free Compressors – Models ES08, ES11 & ES15

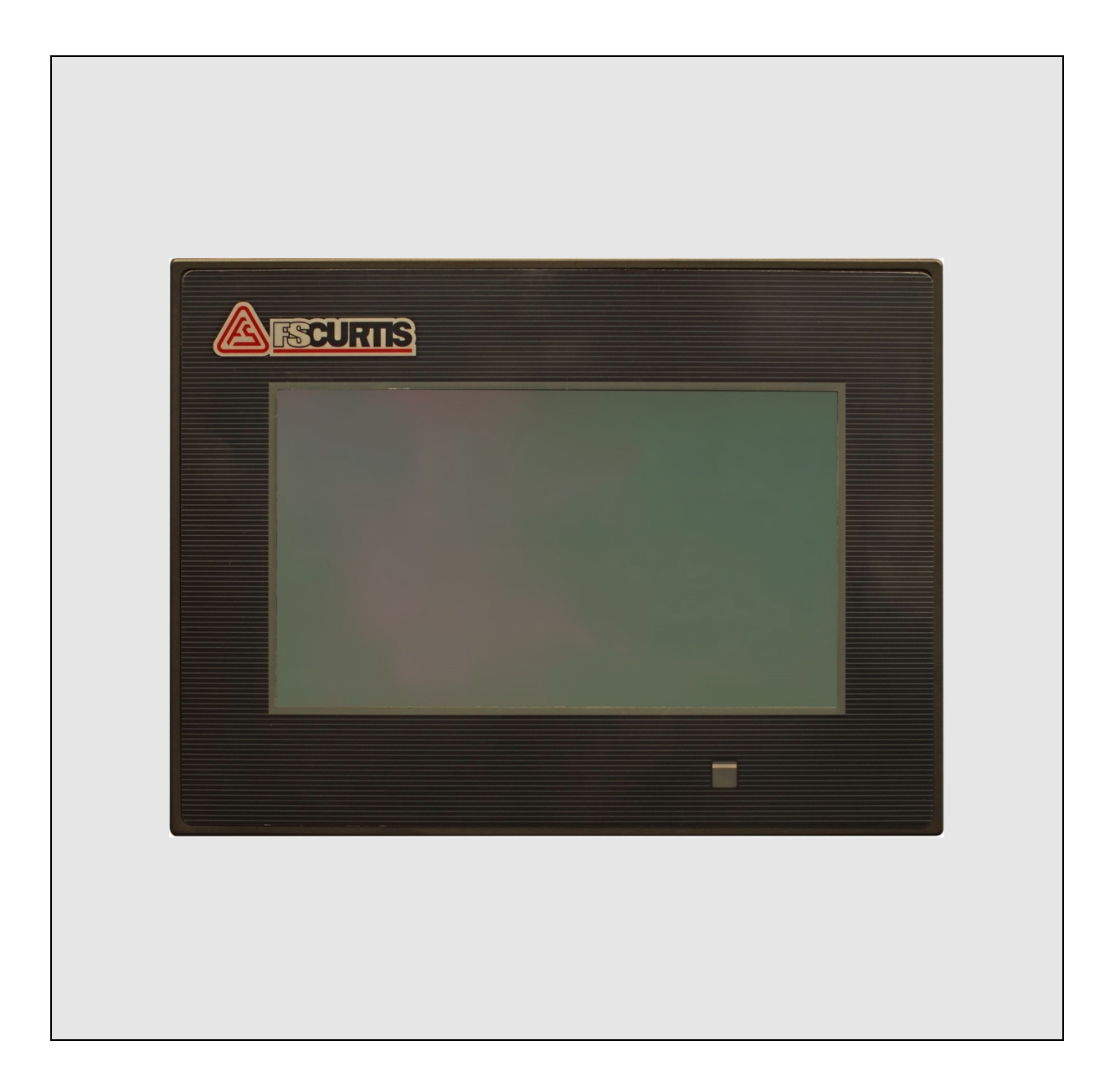

# Contents

| 1.0  | Basic Operation                                                                      | 1  |
|------|--------------------------------------------------------------------------------------|----|
| 1.1  | Description of Controller Interface                                                  | 1  |
| 1.2  | Password Security                                                                    | 1  |
| 1.3  | Controller Screens Map                                                               | 1  |
|      |                                                                                      |    |
| 2.0  | Controller Screens                                                                   | 3  |
| 2.1  | Home Screen                                                                          | 3  |
| 2.2  | User Login Screen                                                                    | 6  |
| 2.3  | System Menu Screen                                                                   | 7  |
| 2.4  | Temperature Menu Screen                                                              | 10 |
| 2.5  | Pressure Menu Screen                                                                 | 11 |
| 2.6  | System Operation Menu                                                                | 14 |
| 2.7  | Calibration Menu                                                                     | 18 |
| 2.8  | Sequential Operation Menu                                                            | 20 |
| 2.9  | Maintenance Status Screen                                                            | 24 |
| 2.10 | Motor, V-Belt, Air-End, Air Filter, High Pressure Hose, Check Valve and Safety Valve |    |
|      | Maintenance Screens                                                                  | 25 |
| 2.11 | Maintenance Log Screen                                                               | 28 |
| 2.12 | Time Settings Menu                                                                   | 28 |
| 2.13 | Communication Settings Menu                                                          | 29 |
| 2.14 | Language Menu                                                                        | 30 |
| 2.15 | Sequential Control Screen                                                            | 31 |
| 2.16 | Equipment Status Screen                                                              | 33 |
| 2.17 | Alarm Status Screen                                                                  | 35 |
| 2.18 | HMI System Menu                                                                      | 37 |

# 1.0 Basic Operation

#### **1.1 Description of Controller Interface**

The ES08-15 controller features a 7-inch LCD full-colour, touch screen display as the human-machine interface.

The controller is always switched on and active whenever the compressor set is energised from its electrical power supply. It is operated by touching the displayed icons on the screen with a fingertip or stylus pen tip.

An automatic screen-saver function switches off the display after two minutes of inactivity. The display can be reactivated by a single touch.

The controller should be provided with weather protection against precipitation and direct sunlight. Keep the screen clean and dry. If necessary, use a proprietary LCD screen cleaning solution and a soft anti-static, scratch-free cloth to remove any dust and fingerprints. Do not use harsh solvents or abrasive cleaners.

#### 1.2 Password Security

A three-tiered system of passwords is used to safeguard the controller's settings and records.

The lowest-level User password is: C456

The mid-level Service password is made available to compressor service technicians upon request.

The highest-level Factory password is reserved for use by the manufacturer.

#### 1.3 Controller Screens Map

A hierarchical systematic view of the interface screens that are accessible via the controller is shown in Figure 1.1.

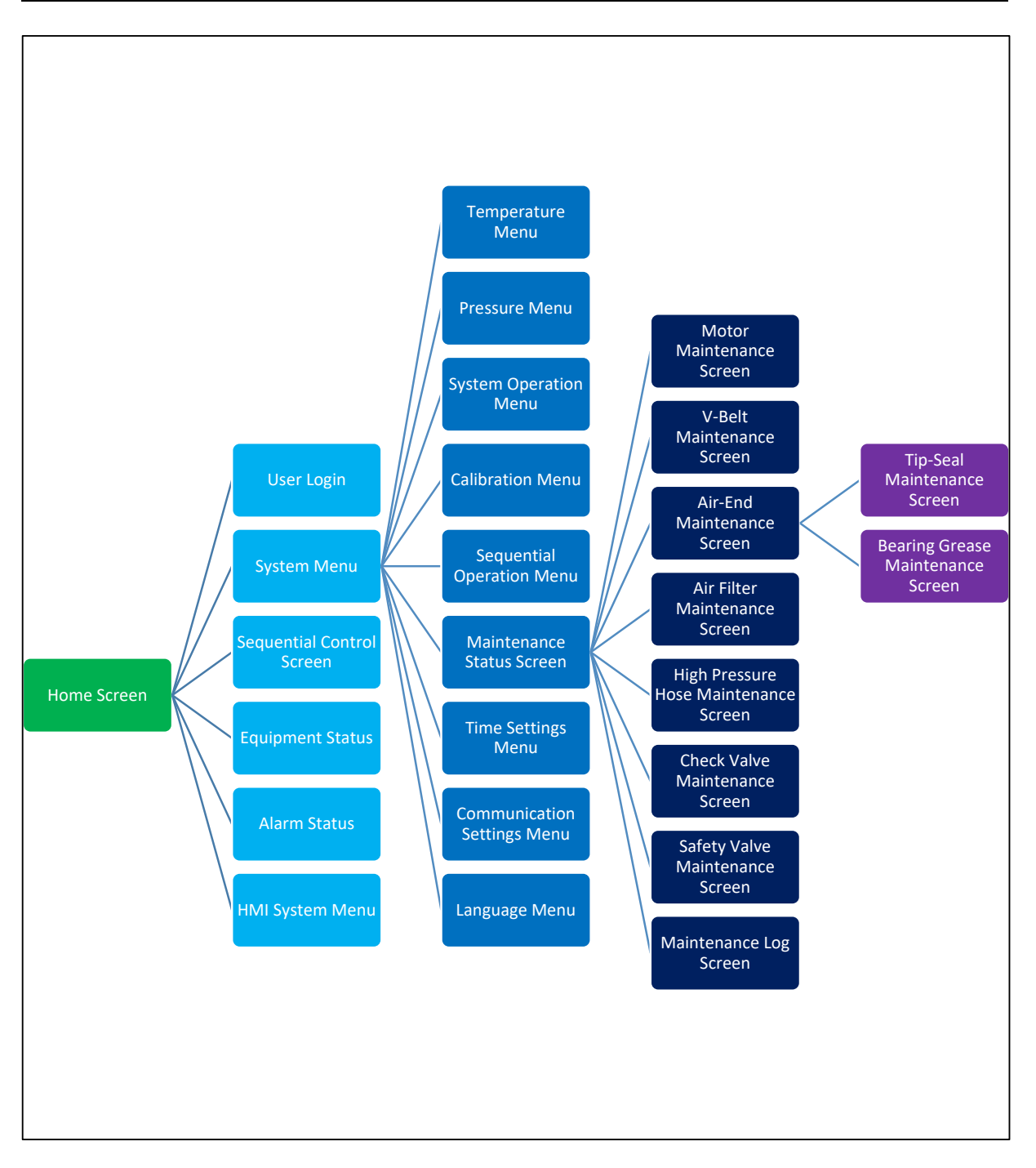

Figure 1.1 – Controller Screens Map

# 2.0 Controller Screens

#### 2.1 Home Screen

Upon initial power-up and any subsequent restart, the home screen is automatically displayed on the controller as shown in Figure 2.1.

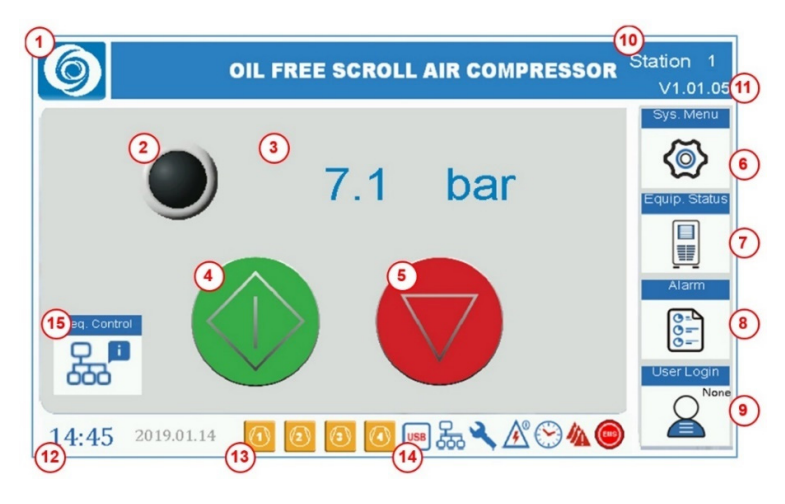

Figure 2.1 – Home Screen

Each of the home screen symbols is described in Table 2.1.

Table 2.1 – Home Screen Symbols

| ltem | Symbol<br>or Field | Name         | Description                         | Password |
|------|--------------------|--------------|-------------------------------------|----------|
|      |                    |              | Indicates the control mode setting: |          |
| 1    | Ø                  | Control Mode | Local On / Off Control              | None     |
|      |                    |              | Remote On / Off Control             |          |

| ltem | Symbol<br>or Field | Name                     | Description                                                                                                    | Password                                  |
|------|--------------------|--------------------------|----------------------------------------------------------------------------------------------------|-------------------------------------------|
| 2    |                    | Compressor Set<br>Status | Indicates the compressor's operating status:<br>Off<br>Stand-by<br>Running<br>Shutdown (Alarm)                                                                                                    | None                                      |
| 3    | 7.1 bar            | Outlet Pressure          | Indicates the compressor's discharge air pressure.                                                                                                    | None                                      |
| 4    |                    | Start Button             | Press and hold for two seconds to turn this<br>compressor on (i.e. start this compressor).<br>Note: To start an interconnected group of<br>compressors, it is necessary to access the<br>sequential control menu screen on the<br>master unit. | None                                      |
| 5    |                    | Stop Button              | Press and hold for two seconds to turn this<br>compressor off (i.e. stop this compressor).<br>Note: To stop an interconnected group of<br>compressors, it is necessary to access the<br>sequential control menu screen on the<br>master unit.  | None                                      |
| 6    | <b>()</b>          | System Menu              | Press to access the system menu screen.                                                                                                    | User to view<br>or<br>Service to<br>edit. |
| 7    |                    | Equipment<br>Status      | Press to access the equipment status screen.                                                                                                    | None                                      |
| 8    | 0=-<br>0=-<br>0=-  | Alarm Status             | Press to access the alarm status screen.                                                                                                    | None                                      |

| ltem | Symbol<br>or Field | Name                         | Description                                                                                                    | Password                     |
|------|--------------------|------------------------------|----------------------------------------------------------------------------------------------------|------------------------------|
| 9    |                    | User Login                   | The default user login display is "None" if no<br>password access is active. Otherwise, press<br>to access the user login screen and then<br>enter either the User, Service or Factory<br>password. | User, Service<br>or Factory. |
| 10   | Station 1          | Compressor<br>Station Number | Indicates the compressor's assigned Modbus<br>address from 1 to 99 as entered into the<br>communication parameters.                                                                                 | None                         |
| 11   | V.1.01.05          | Software<br>Version          | Indicates the controller's software version.                                                                                                    | None                         |
| 12   | 15:52 2019.04.11   | Time and Date                | Indicates the current time and date.<br>Note: There is no automatic adjustment for<br>daylight saving time.                                                                                         | None                         |
| 13   |                    | Compressor<br>Module Status  | Indicates each motor and air-end module's operating status:          Image: Stopped (Off or Stand-by)         Image: Stopped Stopped (Off or Stand-by)                                              | None                         |
| 14   | USB                | USB In Use                   | Indicates that the controller's USB port is<br>being used to download software or upload<br>historical operating data.                                                                              | None                         |
| 14   | <del>р</del>       | Sequential<br>Control Active | Indicates that the compressor is configured for operation in a sequentially controlled group.                                                                                                    | None                         |
| 14   | s'                 | Warning                      | Indicates an active operation or maintenance<br>warning. It should be investigated via the<br>alarm, system or maintenance menu screens<br>and then rectified as appropriate.                       | None                         |
| 14   | <b>▲</b> °         | Auto Restart                 | Indicates that the compressor is configured for automatic restart after a power outage.                                                                                                    | None                         |
| 14   | $\bigotimes$       | Timer                        | Indicates that the compressor is configured<br>for automatic on / off switching by the<br>adjustable timer.                                                                                         | None                         |

| ltem | Symbol<br>or Field | Name                         | Description                                                                                                    | Password |
|------|--------------------|------------------------------|----------------------------------------------------------------------------------------------------|----------|
| 14   |                    | Alarm                        | Indicates an active shutdown alarm. It should<br>be investigated via the alarm menu, rectified<br>as appropriate and then reset.                                   | None     |
| 14   | ۲                  | Emergency<br>Stop            | Indicates that the emergency stop button has<br>been pressed. It should be investigated,<br>rectified as appropriate and then reset via<br>the alarm menu.         | None     |
| 15   |                    | Sequential<br>Control Screen | Press to access the sequential control<br>screen.<br>Note: This symbol appears only on the<br>controller of the master unit in a sequentially<br>controlled group. | None     |

#### 2.2 User Login Screen

The user login screen is accessed by pressing the User Login button on the bottom right-hand side of the home screen. The user login screen is shown in Figure 2.2.

| 6             | OIL     | . FREE | SCRO | ILL AIF | R COMI | PRESSO  | R Station 1<br>V1.01.05 |
|---------------|---------|--------|------|---------|--------|---------|-------------------------|
|               | Passwor | d      |      |         |        | ×       | Sys. Menu               |
|               |         | 1      | 2    | 3       | DE     |         | Equip. Status           |
|               | 4       | 5      | 6    | 7       | <      | >       |                         |
|               | 8       | 9      | A    | в       | CL     | .R      | Alarm                   |
|               | с       | D      | E    | F       | EM     | π       |                         |
| 000           |         |        |      |         |        |         | None                    |
| 14:45 2019.01 | .14 🤇   |        | 3    | USB Z   | 77 🔧 🌶 | \$⊗∕\(( |                         |

Figure 2.2 – User Login Screen

Enter the User, Service or Factory password via the displayed touch screen keypad and then press the "ENT" button. The display will revert to the home screen and indicate "User", "Service" or "Factory" on the User Login button.

**Note:** After completing the task(s) for which the password was required, press the Home button on the bottom right-hand side of any subordinate page after the home screen to logout. Check that the User Login button indicates "None" to verify the logged-out status.

#### 2.3 System Menu Screen

The system menu is accessed from the home screen after logging-in using either the user or service passwords. It has limited programmable functions directly, but rather serves as a portal to the various submenus for the compressor's operation and maintenance. The system menu screen is shown in Figure 2.3.

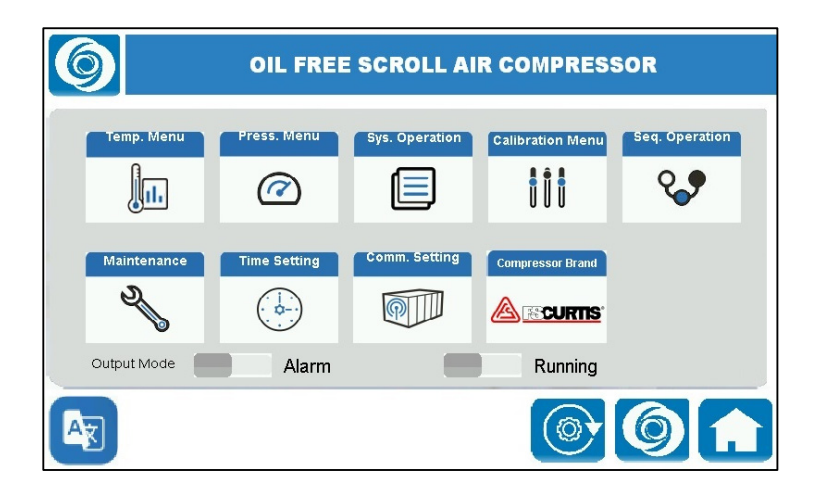

Figure 2.3 – System Menu Screen

Each of the system menu screen symbols is described in Table 2.2.

 Table 2.2 – System Menu Screen Symbols

| Symbol           | Name             | Description                                   | Password |
|------------------|------------------|-----------------------------------------------|----------|
|                  | Tomporature Monu | Proce to access the temperature many acress   | User or  |
|                  | remperature menu | Press to access the temperature menu screen.  | Service. |
|                  | Brossura Monu    | Brass to access the pressure many corean      | User or  |
|                  | Pressure Meriu   | Press to access the pressure menu screen.     | Service. |
|                  | System Operation | Press to access the system operation menu     | User or  |
|                  | Menu             | screen.                                       | Service. |
| Calibration Menu |                  | Press to access the calibration menu screen.  | Service  |
| 0 •              | Sequential       | Press to access the sequential operation menu | User or  |
| Ý                | Operation Menu   | screen.                                       | Service. |

| Symbol        | Name               | Description                                        | Password |
|---------------|--------------------|----------------------------------------------------|----------|
| D,            | Maintenance Status | Durant to account the maintaineness status account | User or  |
|               | Screen             | Press to access the maintenance status screen.     | Service. |
|               | Time Settings      | Dross to copped the time pottings many             | lloor    |
|               | Menu               | Fress to access the time settings menu.            | USEI     |
|               | Communication      | Press to access the communication settings         | Sonvico  |
|               | Settings Menu      | menu.                                              | Service  |
|               | Compressor Brand   | Displays the compressor brand.                     | Factory  |
|               |                    | Press to access the language menu screen. It is    | User or  |
|               | Language Menu      | recommended to keep English as the selection.      | Service. |
|               |                    | Press to change all controller parameters to their |          |
|               | Reset Button       | factory default settings.                          |          |
|               |                    |                                                    | Factory  |
|               |                    | Note: The factory defaults may differ from the     |          |
|               |                    | parameter setpoints specified herein.              |          |
|               |                    | Press to toggle between local automatic control    |          |
|               |                    | via the controller screen or remote on / off       |          |
|               |                    | control via a hardwired switch or switches. The    |          |
| $\bigcirc$    |                    | symbol indicates the control setting:              |          |
| Bottom Right- | Control Mode       |                                                    | User or  |
| Hand Side of  | Switch             | Local On / Off Control                             | Service. |
| Screen        |                    | Remote On / Off Control                            |          |
|               |                    | Note: The control mode symbol in the top left-     |          |
|               |                    | hand corner of the screen mirrors this one.        |          |
|               | Home Screen        | Press to return to the home screen.                | None     |

| Symbol                                     | Name                          | Description                                                                                                    | Password |
|--------------------------------------------|-------------------------------|----------------------------------------------------------------------------------------------------|----------|
|                                            |                               | With the slider button pushed to the left-hand                                                                                                    |          |
|                                            |                               | side and displaying grey colour only as shown in                                                                                                    |          |
|                                            |                               | Figure 2.3, the compressor can provide remote                                                                                                    |          |
|                                            |                               | indication of an active warning.                                                                                                    |          |
| Output Mode<br>Left-Hand<br>Slider Switch  | Status Indicator<br>Output #1 | With the slider button pushed to the right-hand<br>side and displaying green colour, the<br>compressor can provide remote indication of an<br>active shutdown alarm. This is the standard<br>setting.<br>Note: The remote status indicator circuit for<br>Output #1 should be connected across terminals<br>C3 and Y3 on PLC2 in the electrical cabinet. The<br>externally applied voltage and current should not<br>exceed 24 V and 5 A, respectively.                                                                                                    | Service  |
| Output Mode<br>Right-Hand<br>Slider Switch | Status Indicator<br>Output #2 | <ul> <li>With the slider button pushed to the left-hand side and displaying grey colour only as shown in Figure 2.3, the compressor can provide remote indication of when it is running.</li> <li>With the slider button pushed to the right-hand side and displaying green colour, the compressor can provide remote indication of when it is either running or on active standby and ready to run. This is the standard setting.</li> <li>Note: The remote status indicator circuit for Output #2 should be connected across terminals 101 and 102 on TB1 in the electrical cabinet. The externally applied voltage and current should not exceed 24 V and 5 A, respectively.</li> </ul> | Service  |

**Warning:** The compressor's built-in remote control function allows it to be switched on remotely. This feature does not include provision for any alarm or annunciation that the unit is about to start. The remote control function should therefore NOT be used unless the person conducting a business or undertaking involving the management or control of the plant has first implemented at least the following risk control

#### recommendations:

- a) Do not operate the compressor with any of its maintenance access panels open or removed.
- b) Before opening or removing any of its maintenance access panels or performing any maintenance work on the compressor or connected pneumatic system: Switch off the unit; isolate and tag-out the power supply; carefully release the residual air pressure from the internal piping and any external air receiver tank and connected piping; and close the air outlet valve.

#### 2.4 Temperature Menu Screen

The temperature menu is accessed via the system menu. Logging-in with the user password allows limited access to view or edit the parameters; logging-in with the service password is necessary to edit most of the set values. The temperature menu screen is shown in Figure 2.4.

| information           | Unit | Value |
|-----------------------|------|-------|
| Ambient Temp.         |      |       |
| Unit of Temperature   |      | °C    |
| Shutdown Outlet Temp. | °C   | 0.0   |
| Warning Outlet Temp.  | °C   | 0.0   |
| Shutdown Amb. Temp.   | °C   | 0.0   |
| Warning Amb. Temp.    | °C   | 0.0   |

Figure 2.4 – Temperature Menu Screen

Each of the temperature menu parameters is described in Table 2.3.

#### Table 2.3 – Temperature Menu Parameters

| Deremeter   | Sat Value              | Function                                | Password | Password |
|-------------|------------------------|-----------------------------------------|----------|----------|
| Farameter   | Set value              | Function                                | To View  | To Edit  |
|             | Disable (with the      | Provision for enabling or disabling the |          |          |
| Ambient     | slider pushed to the   | ambient temperature warning and         |          |          |
| Temperature | left-hand side and     | shutdown alarms in the future. Note:    | User     | Service  |
| Monitoring  | displaying grey colour | The compressor set does not have        |          |          |
|             | only).                 | this functionality.                     |          |          |
| Unit of     | °C                     |                                         | Lleen    | Comilao  |
| Temperature |                        | Temperature unit of measure.            | User     | Service  |

| Daramatar                         | Sat Value                                                                                | Eurotion                                | Password | Password |
|-----------------------------------|------------------------------------------------------------------------------------------|-----------------------------------------|----------|----------|
| Falameter                         | Set value                                                                                | Function                                | To View  | To Edit  |
| Shutdown<br>Outlet<br>Temperature |                                                                                          | A shutdown alarm will be activated if   |          |          |
|                                   |                                                                                          | reaches this set value                  |          |          |
|                                   | 235 °C                                                                                   |                                         | llsor    | Factory  |
|                                   | 200 0                                                                                    | Note: Only the over-temperature air-    | 0301     | ruotory  |
|                                   |                                                                                          | end(s) will be shut down: the other(s)  |          |          |
|                                   |                                                                                          | will continue to run.                   |          |          |
|                                   |                                                                                          | A warning will be activated if the air- |          |          |
|                                   |                                                                                          | end discharge temperature reaches       |          |          |
| Warning Outlet                    |                                                                                          | this set value.                         |          |          |
| Temperature                       | 230 °C                                                                                   |                                         | User     | Service  |
|                                   |                                                                                          | Note: Only the over-temperature air-    |          |          |
|                                   |                                                                                          | end(s) will be flagged.                 |          |          |
|                                   | This assessment on will                                                                  | Provision for a shutdown alarm that     |          |          |
|                                   | not be displayed if<br>the ambient<br>temperature<br>monitoring function is<br>disabled. | will be activated if the ambient        |          |          |
| Shutdown                          |                                                                                          | temperature reaches this set value      |          |          |
| Ambient                           |                                                                                          | and the ambient temperature             | Service  | Factory  |
| Temperature                       |                                                                                          | monitoring function has been            |          |          |
|                                   |                                                                                          | enabled. Note: The compressor set       |          |          |
|                                   |                                                                                          | does not have this functionality.       |          |          |
|                                   | This parameter will                                                                      | Provision for a warning that will be    |          |          |
|                                   | not be displayed if                                                                      | activated if the ambient temperature    |          |          |
| Warning                           | the ambient                                                                              | reaches this set value and the          |          |          |
| Ambient                           | temperature                                                                              | ambient temperature monitoring          | Service  | Service  |
| Temperature                       | monitoring function is                                                                   | function has been enabled. Note: The    |          |          |
|                                   | disabled                                                                                 | compressor set does not have this       |          |          |
|                                   | disabled.                                                                                | functionality.                          |          |          |

**Note:** Compressor operation in ambient temperatures above 30°C will significantly reduce the service life of the consumable parts and necessitate shorter maintenance intervals. Refer to the Instruction Manual.

# 2.5 Pressure Menu Screen

The pressure menu is accessed via the system menu. Logging-in with the user password allows full access to view but limited access to edit the parameters; logging-in with the service password is necessary to edit most of the set values. The pressure menu screen is shown in Figure 2.5.

| Information            | Unit          | Value | Information          | Unit | Value |
|------------------------|---------------|-------|----------------------|------|-------|
| Unit of Pressure       |               | bar   | Default Press. Band  |      | 1     |
| Start Pressure         | bar           | 0.00  | #1 Band Start Press. | bar  | 0.00  |
| Stop Pressure          | bar           | 0.00  | #1 Band Stop Press.  | bar  | 0.00  |
| Shortdown Pressure     | bar           | 0.00  | #2 Band Start Press. | bar  | 0.00  |
| Schedule Function      |               |       | #2 Band Stop Press.  | bar  | 0.00  |
| Pressure Band Function |               |       | #3 Band Start Press. | bar  | 0.00  |
| Information            | Setting Value |       | #3 Band Stop Press.  | bar  | 0.00  |
| #1 Schedule 0 :        | 0 ~ 0         | : 0   |                      |      |       |
| #2 Schedule 0 :        | 0 ~ 0         | : 0   |                      |      |       |
| #3 Schedule 0 :        | 0 ~ 0         | : 0   |                      |      |       |

Figure 2.5 – Pressure Menu Screen

Each of the pressure menu parameters is described in Table 2.4.

| Doromotor | Parameter Set Value Eunction |                                       | Password | Password |
|-----------|------------------------------|---------------------------------------|----------|----------|
| Farameter | Set value                    | Function                              | To View  | To Edit  |
|           |                              | Pressure unit of measure.             |          |          |
|           |                              | Note: 1 bar = 100 kPa.                |          |          |
| Linit of  |                              |                                       |          |          |
| Broccuro  | bar                          | Note: Changing the unit               | User     | Service  |
| Plessule  |                              | of pressure to MPa, psi or            |          |          |
|           |                              | kg/cm <sup>2</sup> will reset all the |          |          |
|           |                              | pressure menu values.                 |          |          |
|           |                              | The compressor set will               |          |          |
| Start     | 6 00 hor                     | start running at or below             | Lloor    | User     |
| Pressure  | 6.00 bar                     | this discharge air                    | User     |          |
|           |                              | pressure.                             |          |          |
|           |                              | The compressor set will               |          |          |
| Stop      |                              | stop running at or above              | Lloom    | Lloom    |
| Pressure  | 8.00 bar                     | this discharge air                    | User     | User     |
|           |                              | pressure.                             |          |          |

| Table 2.4 – | Pressure | Menu | Parameters |
|-------------|----------|------|------------|
|             |          |      |            |

| Parameter  | Set Value                             | Function                   | Password | Password |
|------------|---------------------------------------|----------------------------|----------|----------|
|            |                                       | T unotion                  | To View  | To Edit  |
|            |                                       | A shutdown alarm will be   |          |          |
|            |                                       | activated if the discharge |          |          |
|            |                                       | air pressure reaches this  |          |          |
| Shutdown   | 8.50 bar                              | set value.                 | User     | Factory  |
| Pressure   |                                       |                            | 0001     | ractory  |
|            |                                       | Note: The entire           |          |          |
|            |                                       | compressor set will be     |          |          |
|            |                                       | shut down.                 |          |          |
|            | Enable with the slider button         | Enables or disables the    |          |          |
|            | pushed to the right-hand side and     | three adjustable daily     |          |          |
|            | displaying green colour as shown      | on / off timers.           |          |          |
| Schedule   | in Figure 2.5; or                     |                            |          |          |
| Function   |                                       | Note: These timers will    | User     | Service  |
|            | Disable with the slider pushed to     | switch the compressor on   |          |          |
|            | the left-hand side and displaying     | and off every day          |          |          |
|            | grey colour only. Disable is the      | provided the power         |          |          |
|            | standard setting.                     | supply is energised.       |          |          |
|            | Enable with the slider button         |                            |          |          |
|            | pushed to the right-hand side and     | Enables or disables        |          |          |
|            | displaying green colour as shown      | different start and stop   |          |          |
| Pressure   | in Figure 2.5; or                     | pressures to apply during  |          |          |
| Band       |                                       | compressor operation in    | User     | Service  |
| Function   | Disable with the slider pushed to     | each of the three          |          |          |
|            | the left-hand side and displaying     | schedule timer periods.    |          |          |
|            | grey colour only. Disable is the      | •                          |          |          |
|            | standard setting.                     |                            |          |          |
|            | If the schedule function is enabled,  | Adjustable daily on / off  |          |          |
|            | up to three different on / off timing | timers.                    |          |          |
|            | pairs can be specified for a single   |                            |          |          |
| Schedule   | 24-hour period from 00:00 to          | Note: These timers will    |          |          |
| On and Off | 23:59. The schedule periods           | switch the compressor on   | User     | Service  |
| Times      | should not overlap, for example:      | and off every day          |          |          |
|            | #1 Schedule: 00:00 ~ 07:50            | provided the power         |          |          |
|            | #2 Schedule: 08:00 ~ 15:50            | supply is energised.       |          |          |
|            | #3 Schedule: 16:00 ~ 23:50            |                            |          |          |

| Parameter | Set Value                         | Function                  |         | Password |
|-----------|-----------------------------------|---------------------------|---------|----------|
| Farameter | Set value                         | Function                  | To View | To Edit  |
|           | If the schedule and pressure band |                           |         |          |
|           | functions are enabled, different  |                           |         |          |
|           | start and stop pressures can be   |                           |         |          |
| Schedule  | specified for each of daily       | Start and stop discharge  |         |          |
| Start and | scheduled operating periods.      | air pressures for each of | Lloor   | Sorvice  |
| Stop      |                                   | the scheduled daily       | User    | Service  |
| Pressures | It is recommended to maintain a   | operating periods.        |         |          |
|           | pressure differential of at least |                           |         |          |
|           | 1.50 bar between the start and    |                           |         |          |
|           | stop pressure settings here.      |                           |         |          |

**Warning:** The compressor set's built-in schedule function allows it to be switched on and off automatically according to the preset timer(s). This feature does not include provision for any alarm or annunciation that the unit is about to start or stop. The schedule function should therefore NOT be used unless the person conducting a business or undertaking involving the management or control of the plant has first implemented at least the following risk control recommendations:

- a) Do not operate the compressor with any of its maintenance access panels open or removed.
- b) Before opening or removing any of its maintenance access panels or performing any maintenance work on the compressor or connected pneumatic system: Switch off the unit; isolate and tag-out the power supply; carefully release the residual air pressure from the internal piping and any external air receiver tank and connected piping; and close the air outlet valve.

**Note:** Reducing the differential between the start and stop pressures will increase the on and off cycling frequency of the compressor modules. This may cause the permissible number of air-end drive motor starts per hour to be exceeded, which will trigger a shutdown alarm for the affected motor(s). Refer to the Instruction Manual for guidance about the pressure differential and recommended air receiver tank volume.

# 2.6 System Operation Menu

The system operation menu is accessed via the system menu. Logging-in with the user password allows full access to view the parameters; logging-in with the service password is necessary to edit most of the set values. The system operation menu screen is shown in Figure 2.6.

| Information          | Unit   | Value | Information      | Test Output  | Starts Reset |
|----------------------|--------|-------|------------------|--------------|--------------|
| Compressor(s)        |        | #     | #1 Main motor    | • <b>•</b> • |              |
| Start times per hour |        | 0     | #2 Main motor    |              |              |
| Start delay          | Sec(s) | 0.0   | #3 Main motor    |              |              |
| Stop delay           | Sec(s) | 0.0   | #4 Main motor    |              |              |
| Start Interval       | Sec(s) | 0.0   | Fan motor        |              |              |
| Stop Interval        | Sec(s) | 0.0   | Drain valve      |              |              |
| Drain On             | Sec(s) | 0.0   | Information      | Unit         | Valve        |
| Drain Off            | Sec(s) | 0.0   | Remote Control   |              | Twin         |
| Fan Stop Delay       | Sec(s) | 0.0   | Rotation Interva | l hr(S)      | 0            |
| Auto Restart         | Sec(s) | 0.0   |                  |              |              |

Figure 2.6 – System Operation Menu Screen

Each of the system operation menu parameters is described in Table 2.5.

| Devementer       |           | Function                    | Password | Password |
|------------------|-----------|-----------------------------|----------|----------|
| Parameter        | Set value | Function                    | To View  | To Edit  |
|                  | 2 [ES08]  | The number of motor and     |          |          |
| Compressors      | 3 [ES11]  | air-end modules in the      | User     | Factory  |
|                  | 4 [ES15]  | compressor set.             |          |          |
| Motor Starta por |           | The maximum permissible     |          |          |
|                  | 30        | number of motor starts per  | User     | Factory  |
| Hour             |           | hour for each module.       |          |          |
|                  |           | The response delay time for |          |          |
| Start Delay      | 2 seconds | a start signal to the first | User     | Service  |
|                  |           | module.                     |          |          |
|                  |           | The response delay time for |          |          |
| Stop Delay       | 2 seconds | a stop signal to the first  | User     | Service  |
|                  |           | module.                     |          |          |
|                  |           | The response delay time for |          |          |
| Start Interval   | 2 seconds | a start signal to each      | User     | Service  |
|                  |           | successive module.          |          |          |
|                  |           | The response delay time for |          |          |
| Stop Interval    | 2 seconds | a stop signal to each       | User     | Service  |
|                  |           | successive module.          |          |          |

 Table 2.5 – System Operation Menu Parameters

| Parameter       | Set Value                              | Function                        | Password | Password |
|-----------------|----------------------------------------|---------------------------------|----------|----------|
|                 |                                        |                                 | To View  | To Edit  |
|                 |                                        | The duration of the             |          |          |
| Drain On        | 4 seconds                              | condensate drain valve          | User     | Service  |
|                 |                                        | being open each cycle.          |          |          |
|                 |                                        | The interval between            |          |          |
|                 |                                        | successive condensate drain     |          |          |
| Drain Off       | 600 seconds                            | valve opening cycles during     | User     | Service  |
|                 |                                        | which time the valve is         |          |          |
|                 |                                        | closed.                         |          |          |
|                 |                                        | The run-on time for the         |          |          |
| Fon Ston Dolov  | 120 accordo                            | electric cooling fan after all  | Lloor    | Sorvice  |
| Fall Stop Delay |                                        | compressor modules have         | User     | Service  |
|                 |                                        | stopped running.                |          |          |
|                 | 0 seconds is the standard              | The elapsed time after a        |          |          |
|                 | setting, which disables this           | power supply interruption is    |          |          |
|                 | function.                              | rectified before the            |          |          |
| Auto Restart    |                                        | compressor will                 | User     | Service  |
| Delay           | The function can be enabled,           | automatically restart if it was |          |          |
|                 | if required, by setting a value        | previously operating in         |          |          |
|                 | of 1 ~ 1,200 seconds.                  | automatic on / off mode.        |          |          |
| #1 Main Motor   |                                        |                                 |          |          |
| Test Output     |                                        |                                 |          |          |
|                 |                                        |                                 |          |          |
| #2 Main Motor   | Deeds and bailed the address to        |                                 |          |          |
| Test Output     | Push and hold the slider to            |                                 |          |          |
|                 | the right-hand side on (1)             | E                               |          |          |
| #3 Main Motor   | position for 2 seconds to              | For use during                  |          |          |
| Test Output     |                                        | commissioning or after          |          |          |
| [ES11 & ES15]   | rotation of drain valve                | electrical repairs to check     | User     | Service  |
|                 | opening test.                          |                                 |          |          |
| #4 Main Motor   | <b>-</b>                               | rotation or drain valve         |          |          |
| Test Output     | The slider automatically               | function.                       |          |          |
| [ES15]          | resets to the left-hand side off       |                                 |          |          |
|                 | ( U <sup>°</sup> ) position after use. |                                 |          |          |
| Fan Motor       |                                        |                                 |          |          |
|                 |                                        |                                 |          |          |
| Drain Valve     |                                        |                                 |          |          |

| Paramotor                                                                                                    | Sot Valuo                                                                                                    | Function                                                                                                    | Password | Password |
|----------------------------------------------------------------------------------------------------|----------------------------------------------------------------------------------------------------|----------------------------------------------------------------------------------------------------|----------|----------|
| Falameter                                                                                                    | Set Value                                                                                                    | Function                                                                                                    | To View  | To Edit  |
| <ul> <li>#1 Main Motor<br/>Starts Reset</li> <li>#2 Main Motor<br/>Starts Reset</li> <li>#3 Main Motor<br/>Starts Reset</li> <li>[ES11 &amp; ES15]</li> <li>#4 Main Motor</li> </ul> | Push and hold the slider to<br>the right-hand side for<br>2 seconds to reset the<br>cumulative motor start<br>counter to zero. The slide will<br>temporarily appear green in<br>colour to acknowledge the<br>command.<br>The slider automatically<br>resets to the left-hand side | For use as required to reset<br>the cumulative motor start<br>counter to zero. Check the<br>equipment status display<br>screen for confirmation of<br>this action. | User     | Service  |
| Starts Reset                                                                                                    | and appears all-grey in colour                                                                                                    |                                                                                                    |          |          |
| [ES15]                                                                                                    | after use.                                                                                                    |                                                                                                    |          |          |
| Remote Control                                                                                                    | Single Contact is the<br>standard setting.<br>Double Contact is the<br>alternate setting.                                                                                                    | Specifies the type of hard-<br>wired remote control<br>switch(es) and switching<br>logic.                                                                          | User     | Service  |
| Rotation<br>Interval                                                                                                    | 48 hours                                                                                                    | The interval in running hours<br>between the starting<br>sequence being cycled so as<br>to maintain equal run time<br>across all the modules.                      | User     | Service  |

**Warning:** The compressor set's built-in auto restart function allows it to be switched on automatically after a power supply interruption has been rectified. This feature does not include provision for any alarm or annunciation that the unit is about to start. The auto restart function should therefore NOT be used unless the person conducting a business or undertaking involving the management or control of the plant has first implemented at least the following risk control recommendations:

- a) Do not operate the compressor with any of its maintenance access panels open or removed.
- b) Before opening or removing any of its maintenance access panels or performing any maintenance work on the compressor or connected pneumatic system: Switch off the unit; isolate and tag-out the power supply; carefully release the residual air pressure from the internal piping and any external air receiver tank and connected piping; and close the air outlet valve.

**Note:** To utilise the single contact remote control function, connect one latching switch between terminals 24G and X06 on Terminal Board 1 (TB1) inside the compressor's electrical cabinet. Closing this 24 V DC control circuit by means of the switch will send an "on" or "start" signal to the controller and opening the circuit will send an "off" or "stop" signal. The compressor's on or off status can be ascertained visually by checking the two-position remote-control switch or an indicator light wired into this circuit.

It is recommended to use the single contact option for remote control operation.

**Note:** To utilise the double contact remote control function, connect one non-latching switch between terminals 24G and X06 for the "start" command and another non-latching switch between terminals 24G and X07 for the "stop" command. Momentarily closing either of these 24 V DC control circuits by pulsing one switch or the other will send the relevant "on" (i.e. "start") or "off" (i.e. "stop") signal to the controller.

**Note:** Neither the single nor double contact remote control functions are compatible with sequential control operation of multiple compressor sets. Only a single standalone compressor set can be operated by remote control.

**Note:** Incorrect rotation of the drive motor will cause permanent damage to the compressor air-end that is not a warrantable fault. Ensure that the 3-phase electrical power supply is connected with clockwise red  $\rightarrow$  white  $\rightarrow$  blue phase sequence rotation BEFORE starting the compressor. When using the main motor test function after carrying out any electrical installation, maintenance or repair work, visually check and confirm that each drive motor and air-end is rotating COUNTER-CLOCKWISE when viewed looking onto its drive shaft.

**Note:** When using the fan motor test function, check and confirm that the fan discharges upwards and away from the cooling air exhaust vent on top of the compressor set. Temporarily affixing a piece of A4 paper with adhesive tape along one long edge only above the vent can provide reliable indication of the cooling airflow's direction.

**Note:** Increasing either the stop delay or stop interval above the recommended 2-second value may cause nuisance activation of the discharge air pressure shutdown alarm.

#### 2.7 Calibration Menu

The calibration menu is accessed via the system menu using either the service or factory passwords. The set values should NOT be altered without first seeking guidance from the manufacturer. The calibration menu screen is shown in Figure 2.7.

| Information      | Unit | Value | Current Value |
|------------------|------|-------|---------------|
| Discharge Press. | bar  | 0.00  | 0.00          |
| Amb. Temp.       | °C   | 0.0   | 0.0           |
| #1 Outlet Temp.  | °C   | 0.0   | 0.0           |
| #2 Outlet Temp.  | °C   | 0.0   | 0.0           |
| #3 Outlet Temp.  | °C   | 0.0   | 0.0           |
| #4 Outlet Temp.  | "C   | 0.0   | 0.0           |

#### Figure 2.7 – Calibration Menu Screen

Each of the calibration menu parameters is described in Table 2.6.

| Deverseter                                         | Set      | Function                                                                                                    | Password | Password |
|----------------------------------------------------|----------|----------------------------------------------------------------------------------------------------|----------|----------|
| Parameter                                          | Value    | Function                                                                                                    | To View  | To Edit  |
| Discharge<br>Pressure                              | 0.00 bar | The calibration value (either positive or negative) is added to the raw output value from the measuring instrument (sensor) to obtain                                      | Service  | Service  |
| Ambient<br>Temperature                             | 0.0 °C   | The calibration value (either positive or<br>negative) is added to the raw output value from<br>the measuring instrument (sensor) to obtain<br>the corrected (true) value. | Service  | Service  |
| #1 Outlet<br>Temperature                           | 0.0 °C   | The calibration value (either positive or<br>negative) is added to the raw output value from<br>the measuring instrument (sensor) to obtain<br>the corrected (true) value. | Service  | Service  |
| #2 Outlet<br>Temperature<br>[ES08, ES11 &<br>ES15] | 0.0 °C   | The calibration value (either positive or<br>negative) is added to the raw output value from<br>the measuring instrument (sensor) to obtain<br>the corrected (true) value. | Service  | Service  |
| #3 Outlet<br>Temperature<br>[ES11 & ES15]          | 0.0 °C   | The calibration value (either positive or<br>negative) is added to the raw output value from<br>the measuring instrument (sensor) to obtain<br>the corrected (true) value. | Service  | Service  |

#### Table 2.6 – Calibration Menu Parameters

| Parameter                          | Set<br>Value | Function                                                                                                    | Password<br>To View | Password<br>To Edit |
|------------------------------------|--------------|----------------------------------------------------------------------------------------------------|---------------------|---------------------|
| #4 Outlet<br>Temperature<br>[ES15] | 0.0 °C       | The calibration value (either positive or<br>negative) is added to the raw output value from<br>the measuring instrument (sensor) to obtain<br>the corrected (true) value. | Service             | Service             |

#### 2.8 Sequential Operation Menu

The sequential operation menu is accessed via the system menu. Logging-in with the user password allows full access to view the parameters; logging-in with the service password is necessary to edit the set values.

The sequential operation menu screen is shown in Figure 2.8.

| Information Unit        | Value | Information     | Unit | Value |
|-------------------------|-------|-----------------|------|-------|
| Seq. Master             |       | #1 Start press. | bar  | 0.00  |
| Seq. Slave              |       | #1 Stop Press.  | bar  | 0.00  |
| Air Compress(S)         | 0     | #2 Start press. | bar  | 0.00  |
| Rotation Interval hr(S) | 0     | #2 Stop Press.  | bar  | 0.00  |
|                         |       | #3 Start press. | bar  | 0.00  |
| Seq. Number             |       | #3 Stop Press.  | bar  | 0.00  |
|                         |       | #4 Start press. | bar  | 0.00  |
|                         |       | #4 Stop Press.  | bar  | 0.00  |

#### Figure 2.8 – Sequential Operation Menu Screen

Each of the sequential operation menu parameters is described in Table 2.7.

| Doromotor   | Set Value                                                                                                    | e Eurotion                                                                                                    |         | Password |
|-------------|----------------------------------------------------------------------------------------------------|----------------------------------------------------------------------------------------------------|---------|----------|
| Parameter   | Set value                                                                                                    | Function                                                                                                    | To View | To Edit  |
| Seq. Master | Enable with the slider button<br>pushed to the right-hand side<br>and displaying green colour as<br>shown in Figure 2.8 if this<br>compressor set is the master<br>unit in an interconnected group;<br>or<br>Disable with the slider pushed<br>to the left-hand side and<br>displaying grey colour only if<br>this compressor set is a<br>standalone unit or a slave unit<br>in an interconnected group.                                     | Identifies this compressor set<br>as the master unit in an<br>interconnected group<br>operating under sequential<br>control. | User    | Service  |
| Seq. Slave  | Enable with the slider button<br>pushed to the right-hand side<br>and displaying green colour if<br>this compressor set is a slave<br>unit in an interconnected group;<br>or<br>Disable with the slider pushed<br>to the left-hand side and<br>displaying grey colour only as<br>shown in Figure 2.8 if this<br>compressor set is a standalone<br>unit or the master unit in an<br>interconnected group.<br>Disable is the standard setting. | Identifies this compressor set<br>as a slave unit in an<br>interconnected group<br>operating under sequential<br>control.    | User    | Service  |

# Table 2.7 – Sequential Operation Menu Parameters

| Devenuetor                    | Set Velue                                                                                                    | Eurotion                                                                                                    | Password | Password |
|-------------------------------|----------------------------------------------------------------------------------------------------|----------------------------------------------------------------------------------------------------|----------|----------|
| Parameter                     | Set value                                                                                                    | Function                                                                                                    | To View  | To Edit  |
| Air<br>Compressors            | 2, 3 or 4 according to the<br>number of compressor sets in<br>the interconnected group.<br>Note: This parameter can only | Specifies the number of<br>compressor sets in the<br>interconnected group<br>operating under sequential                                                                                 | User     | Service  |
|                               | master unit.                                                                                                    | control.                                                                                                    |          |          |
| Rotation<br>Interval          | 48 hours                                                                                                    | The interval in running hours<br>between the starting<br>sequence being cycled so as<br>to maintain equal run time<br>across all the compressor<br>sets in the interconnected<br>group. | User     | Service  |
| #1/2/3/4<br>Start<br>Pressure | 6.00 bar<br>Note: Use the same value for<br>each compressor set in the<br>interconnected group.                          | The lead compressor set in<br>the interconnected group will<br>start running at or below this<br>discharge air pressure.                                                                | User     | Service  |
| #1/2/3/4<br>Stop<br>Pressure  | 8.00 bar<br>Note: Use the same value for<br>each compressor set in the<br>interconnected group.                          | The lead compressor set in<br>the interconnected group will<br>stop running at or above this<br>discharge air pressure.                                                                 | User     | Service  |

**Warning:** The compressor set's built-in sequential operation function allows it to be switched on and off automatically according to the sequential control parameters. This feature does not include provision for any alarm or annunciation that the unit is about to start or stop. The sequential operation function should therefore NOT be used unless the person conducting a business or undertaking involving the management or control of the plant has first implemented at least the following risk control recommendations:

- a) Do not operate the compressor with any of its maintenance access panels open or removed.
- b) Before opening or removing any of its maintenance access panels or performing any maintenance work on the compressor or connected pneumatic system: Switch off the unit; isolate and tag-out the power supply; carefully release the residual air pressure from the internal piping and any external air

receiver tank and connected piping; and close the air outlet valve.

**Note:** The interconnected group of compressor sets operating under sequential control can include one or more ES04 models.

**Note:** The sequential operation parameters must also be keyed-in manually to each of the other ES08, ES11 or ES15 compressor sets in the interconnected group as per the guidance provided in Table 2.7, or as per the guidance provided in the ES04 Controller Manual for that model only.

**Note:** To utilise the sequential operation function, it is necessary to interconnect the compressors by hardwiring between their RS-485 communication terminals as described below. The parameters in the communication settings menu must also be set appropriately as per the guidance provided in Table 2.11.

 a) Locate the RS-485 "+", "-" and "SG" (i.e. signal ground) terminals on the underside of PLC1 inside the electrical cabinet of each interconnected ES08, ES11 or ES15 compressor set as shown in Figure 2.9.

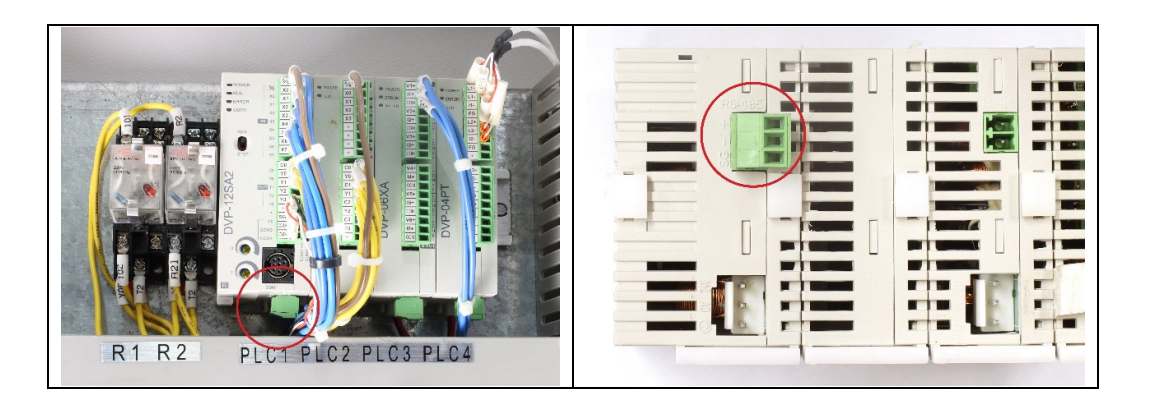

Figure 2.9 – RS-485 Terminals on ES08-15 Controller

- b) Locate the RS-485 "D1+", "D1-" and "SG" terminals on the rear of the controller fitted to each interconnected ES04 compressor set as shown in its Controller Manual.
- c) Connect all the RS-485 "+" and "D1+" terminals together in a daisy chain using one signal core of a single twisted-pair, screened data or instrumentation cable. Connect all the RS-485 "-" and "D1-" terminals together in a daisy chain using the other signal core.
- d) Connect all the "SG" terminals together in a daisy chain using the cable screen and drain wire core.

#### 2.9 Maintenance Status Screen

The maintenance status screen is accessed via the system menu after logging-in using either the user or service passwords. It does not have any programmable functions directly, but instead provides an overview of any maintenance warning alarms and also serves as a portal to the individual component maintenance screens.

The maintenance status screen is shown in Figure 2.10.

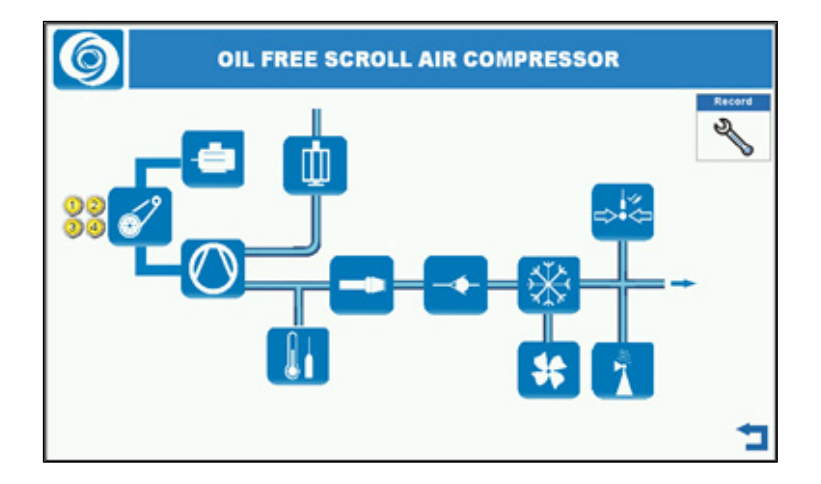

Figure 2.10 – Maintenance Status Screen

Each of the maintenance status screen symbols is described in Table 2.8.

| Symbol     | Namo                  | Description                                                                   |         | Password |
|------------|-----------------------|-------------------------------------------------------------------------------|---------|----------|
| Symbol     | Name                  | Description                                                                   | To View | To Edit  |
| ė          | Motor                 | Press to access the motor maintenance screen.                                 | User    | Service  |
| ó'         | V-Belt                | Press to access the V-belt maintenance screen.                                | User    | Service  |
| $\bigcirc$ | Air-End               | Press to access the air-end, tip seal and bearing grease maintenance screens. | User    | Service  |
|            | Air Filter            | Press to access the air filter maintenance screen.                            | User    | Service  |
|            | Temperature<br>Sensor | [Not in use.]                                                                 | n/a     | n/a      |

| Symbol         | humbel Name   |                                                   | Password | Password |
|----------------|---------------|---------------------------------------------------|----------|----------|
| Symbol         | Name          | Description                                       | To View  | To Edit  |
|                | High Pressure | Press to access the high-pressure hose            | Usor     | Sonvice  |
|                | Hose          | maintenance screen.                               | User     | Service  |
|                | Chack Valvo   | Press to access the check valve maintenance       | Usor     | Service  |
|                | Check valve   | screen.                                           | USEI     | Service  |
| ,* <b>*</b> /~ | After-Cooler  | [Not in use ]                                     | n/a      | n/a      |
| XX             |               |                                                   |          | 1,, G    |
| 44             | Cooling Fan   | [Not in use.]                                     | n/a      | n/a      |
|                | - 5           |                                                   | -        | -        |
|                | Pressure      | [Not in use.]                                     | n/a      | n/a      |
|                | Sensor        | [                                                 |          |          |
| Safety Valve   |               | Press to access the safety valve maintenance      | User     | Service  |
|                |               | screen.                                           |          |          |
|                |               | Indicates an active maintenance warning for the   |          |          |
|                |               | component tagged with one or more of these        |          |          |
| 12             | Maintenance   | circular symbols. Press the relevant component    | n/a      | n/a      |
| 34             | Warning Alarm | maintenance screen to investigate and rectify the | n/a      | n/a      |
|                |               | maintenance problem. The numerical value          |          |          |
|                |               | identifies the motor and air-end module.          |          |          |
| Record         | Maintenance   | Proce to appear the maintenance log across        | Usor     | n/o      |
| 1              | Log           | riess to access the maintenance log screen.       | USEI     | n/a      |

For air-end related maintenance warnings only, the indicator lights are colour-coded to identify the maintenance task more specifically as follows:

| Indicator Light Colour | Maintenance Item |
|------------------------|------------------|
| 1                      | Tip Seal         |
|                        | Air-End          |
| 0                      | Bearing Grease   |

# 2.10 Motor, V-Belt, Air-End, Air Filter, High Pressure Hose, Check Valve and Safety Valve Maintenance Screens

The component maintenance screens are accessed via the maintenance status screen. Logging-in with the

user password allows full access to view the parameters and hour meters; logging-in with the service password is necessary to edit the set values or reset the meters.

The component maintenance screens all have a similar format, an example of which – the air filter maintenance screen – is shown in Figure 2.11.

|           |      |  |      | $\bigcirc$ |
|-----------|------|--|------|------------|
| AIFFIlter | 2500 |  | 0    |            |
| 1         | 8760 |  | 2920 | C          |
|           | 2500 |  | 1347 |            |
| 2         | 8760 |  | 3014 | U          |
|           |      |  |      |            |
|           |      |  |      |            |
|           |      |  |      |            |
|           |      |  |      |            |
|           |      |  |      |            |

# Figure 2.11 – Air Filter Maintenance Screen (Model ES08)

Each of the air filter maintenance screen symbols, parameters and data fields is described in Table 2.9. This format is typical of all the component maintenance screens.

| Symbol   | Namo                                    | Description                                                                                                    | Password | Password |
|----------|-----------------------------------------|----------------------------------------------------------------------------------------------------|----------|----------|
| or Field | Name                                    | Description                                                                                                    | To View  | To Edit  |
| 1        | Module                                  | Assigned motor and air-end module<br>identification number:<br>1 or 2 [ES08]<br>1, 2 or 3 [ES11]<br>1, 2, 3 or 4 [ES15] | User     | n/a      |
| 2500     | Run Time<br>Maintenance<br>Interval     | Scheduled maintenance interval in compressor running hours.                                                             | User     | Service  |
| 8760     | Elapsed Time<br>Maintenance<br>Interval | Scheduled maintenance interval in elapsed hours.                                                                        | User     | Service  |

#### Table 2.9 – Air Filter Maintenance Screen Symbols

| Symbol<br>or Field | Name                      | Description                                                                                                    | Password<br>To View | Password<br>To Edit |
|--------------------|---------------------------|----------------------------------------------------------------------------------------------------|---------------------|---------------------|
| 1347               | Run Time                  | Running hours until next scheduled                                                                                                    | User                | Service             |
| 3014               | Elapsed Time<br>Remaining | Elapsed hours until next scheduled maintenance.                                                                                                    | User                | Service             |
| C                  | Timer Reset<br>Button     | AFTER completing the relevant maintenance<br>task(s) as described in the Instruction<br>Manual, press and hold for two seconds to<br>reset both the run time remaining and<br>elapsed time remaining values. | User                | Service             |
| $\bigcirc$         | Previous Screen           | Press to go back to the previous screen,<br>which is usually the maintenance status<br>screen.                                                                                                    | User                | n/a                 |
| Ô                  | Next Screen               | Press to go forward to the next screen,<br>which is limited to moving between the air-<br>end, tip seal and bearing grease<br>maintenance screens.                                                           | User                | n/a                 |

The set values for the run time and elapsed time maintenance intervals for each of the component maintenance screens are listed in Table 2.10. Please refer to the Instruction Manual for detailed guidance about the maintenance procedures.

| Table 2.10 – Run Time and Elapse | ed Time Maintenance Interval Settings |
|----------------------------------|---------------------------------------|
|----------------------------------|---------------------------------------|

| Component          | Run Time Maintenance Interval | Elapsed Time Maintenance Interval |
|--------------------|-------------------------------|-----------------------------------|
| Component          | (hours)                       | (hours)                           |
| Motor              | 20,000                        | 70,080                            |
| V-Belt             | 2,500                         | 8,760                             |
| Air-End            | 20,000                        | 70,080                            |
| Tip Seal           | 10,000                        | 35,040                            |
| Bearing Grease     | 10,000                        | 35,040                            |
| Air Filter         | 2,500                         | 8,760                             |
| High Pressure Hose | 10,000                        | 35,040                            |
| Check Valve        | 5,000                         | 17,520                            |
| Safety Valve       | 2,500                         | 8,760                             |

Note: The elapsed time measurement is only accumulated while the compressor set's power supply is

switched on, which can detract from the accuracy of this timer as a machine condition indicator. Compressor run time and elapsed calendar time are the most reliable values to compare with the recommended maintenance intervals.

#### 2.11 Maintenance Log Screen

The maintenance log screen is accessed via the maintenance status screen. It can be viewed by logging-in with the user password. There are no editable fields on this screen; it serves only to display a record of maintenance alarm reset actions as per the example shown in Figure 2.12.

| 6              | OIL FREE SCRO                        | LL AIR COMPRESSOR   |
|----------------|--------------------------------------|---------------------|
| Trigger        | Message                              | Recovery            |
| 09:17:35 12/02 | Reset Air filter 3 maintenance hours | 09:17:41 12/02/2020 |
| 09:17:41 12/02 | Reset Air filter 4 maintenance hours | 09:17:44 12/02/2020 |
| 09:18:29 12/02 | Reset Check valve 1 maintenance      | 09:18:35 12/02/2020 |
| 09:18:32 12/02 | Reset Check valve 2 maintenance      | 09:18:38 12/02/2020 |
| 09:18:32 12/02 | Reset Check valve 3 maintenance      | 09:18:38 12/02/2020 |
| 09:18:35 12/02 | Reset Check valve 4 maintenance      | 09:18:41 12/02/2020 |
| 11:16:22 06/15 | Reset Air filter 1 maintenance hours | 11:16:28 06/15/2021 |
| 11:16:25 06/15 | Reset Air filter 2 maintenance hours | 11:16:28 06/15/2021 |
| 11:16:25 06/15 | Reset Air filter 3 maintenance hours | 11:16:31 06/15/2021 |
| 11:16:28 06/15 | Reset Air filter 3 maintenance hours | 11:16:34 06/15/2021 |
| 17:07:49 12/06 | Reset Air filter 1 maintenance hours | 17:30:55 12/06/2021 |
| 17:08:11 12/06 | Reset Air filter 2 maintenance hours | 17:31:35 12/06/2021 |
| 17:08:15 12/06 | Reset Air filter 3 maintenance hours | 17:31:36 12/06/2021 |

Figure 2.12 – Maintenance Log Screen

#### 2.12 Time Settings Menu

The time settings menu is accessed via the system menu. Logging-in with the user password allows full access to view the parameters or edit the set values. The time settings menu screen is shown in Figure 2.13.

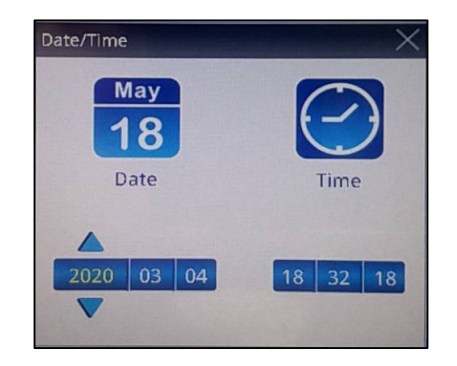

Figure 2.13 – Time Settings Menu Screen

To change the date or time:

- a) Select the year, month, day, hours, minutes or seconds field by pressing it on the touch screen. The selected field value digits will change from white to yellow colour and the increase and decrease arrows will appear above and below the field, respectively.
- b) Press the increase ( $\frown$ ) or decrease ( $\bigtriangledown$ ) arrows to change the value.
- c) Repeat steps (a) and (b) above until all the necessary changes have been made.
- d) Exit the time settings menu screen by pressing the close (▲) button at the top right-hand side of the screen.

#### 2.13 Communication Settings Menu

The RS-485 communication settings menu is accessed via the system menu. Logging-in with the service password is necessary to view the parameters or edit the set values. The communication settings menu screen is shown in Figure 2.14.

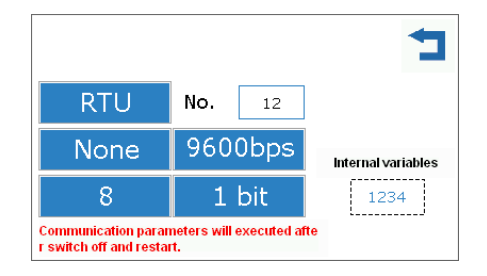

Figure 2.14 – Communication Settings Menu Screen

Each of the RS-485 communication settings menu parameters is described in Table 2.11. These are relevant to sequential operation of multiple compressor sets in an interconnected group and also to integration of one or more compressor sets in an automated monitoring and control system using the Modbus protocol.

| Parameter    | Set Value | Function           | Password<br>To View | Password<br>To Edit |
|--------------|-----------|--------------------|---------------------|---------------------|
| Transmission | PTII      | Modbus serial data | Service             | Service             |
| Mode         | KI0       | transfer protocol. | Service             | Service             |

| Table 2.11 – Communication S | <b>Settings Menu Parameters</b> |
|------------------------------|---------------------------------|
|------------------------------|---------------------------------|

| Devementer  | Set Velue                                  | Function              | Password | Password |
|-------------|--------------------------------------------|-----------------------|----------|----------|
| Parameter   | Set value                                  | Function              | To View  | To Edit  |
|             | 1 if the compressor set is a standalone    |                       |          |          |
|             | unit or the master unit in an              |                       |          |          |
|             | interconnected group.                      |                       |          |          |
|             |                                            |                       |          |          |
| Device      | 2, 3 or 4 if the compressor set is a slave | Connected device      | Service  | Service  |
| Address No. | unit in an interconnected group. Each      | identification.       | OCIVICC  | OCIVICE  |
|             | unit must have a unique address            |                       |          |          |
|             | number.                                    |                       |          |          |
|             |                                            |                       |          |          |
|             | 1 is the standard setting.                 |                       |          |          |
| Parity      | None                                       | Transmission error    | Service  | Service  |
| Checking    | None                                       | checking.             | Gervice  | Gervice  |
| Baud Rate   | 38400 bps                                  | Data transmission     | Service  | Service  |
| Dadd Nate   |                                            | rate.                 | Gervice  | Gervice  |
|             |                                            | Data bits per byte    |          |          |
| Data Bits   | 8                                          | in a Modbus           | Service  | Service  |
|             |                                            | message.              |          |          |
|             |                                            | Stop bits per byte in |          |          |
| Stop Bits   | 1 bit                                      | a Modbus              | Service  | Service  |
|             |                                            | message.              |          |          |

**Note:** After making any changes to the set values, press on the back (<sup>1</sup>) button to exit from this menu. The compressor set must then be powered off and back on again for the changes to take effect.

**Note:** All devices on the interconnected network must have the same RS-485 communication settings except for the device addresses that must be assigned uniquely.

**Note:** For ease of setup, operation and maintenance, it is recommended that each compressor set in an interconnected group be physically labelled with its address number, e.g. "Compressor #1".

# 2.14 Language Menu

The language menu is accessed via the system menu. Log-in with the user password to view the parameter choices or change the set value. The language menu screen is shown in Figure 2.15.

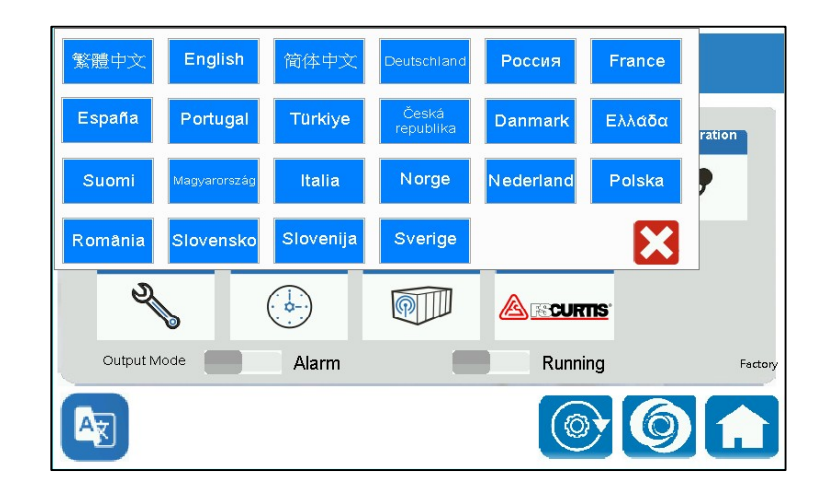

Figure 2.15 – Language Menu Screen

Press the desired language button on the touch-screen as required. It is recommended to keep the standard setting, English, as the selection. Then press on the close ( $\bigotimes$ ) button to exit from this menu.

#### 2.15 Sequential Control Screen

The sequential control screen can be accessed via the home screen without any password provided that the compressor set is configured as the master unit in an interconnected group operating under sequential control. Pressing on the sequential control screen symbol on the home screen as described in Section 2.1 will then bring up the sequential control screen as shown in Figure 2.16.

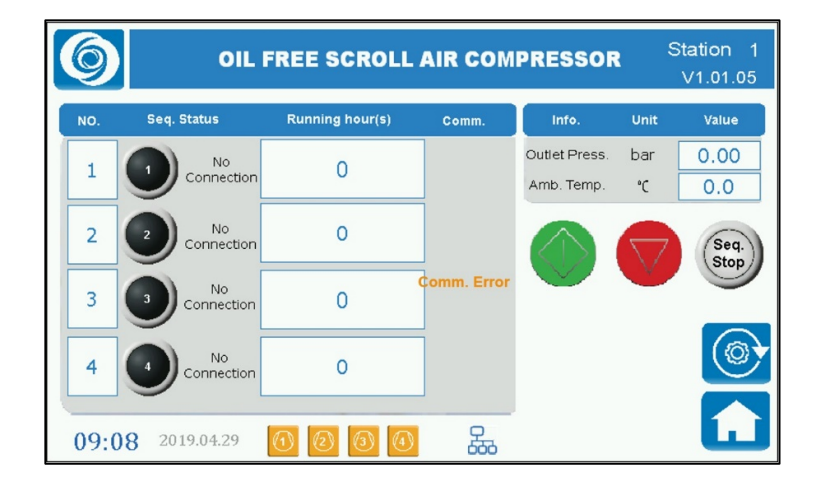

Figure 2.16 – Sequential Control Screen

Each of the sequential control screen symbols or fields is described in Table 2.12.

| Symbol or<br>Field | Name               | Description                                                                                                    |
|--------------------|--------------------|----------------------------------------------------------------------------------------------------|
| N                  | Compressor         | Compressor unit number (address) as configured in the                                                                                                    |
| NO.                | Number             | communication settings menu.                                                                                                    |
|                    |                    | Sequential control operating status of each interconnected<br>compressor set. The colour of the circular symbol indicates the<br>unit's status as follows: |
|                    |                    | Off or Stopped (Stand-by)                                                                                                    |
|                    | Sequential Control | Running                                                                                                    |
| Seq. Control       | Status             | Shutdown (Alarm)                                                                                                    |
|                    |                    | The adjoining text provides further information about each unit's status as follows:                                                                       |
|                    |                    | "No Connection" = Not connected for sequential control operation.                                                                                          |
|                    |                    | "Connecting" = Connected for sequential control operation.                                                                                                 |
| Running            | Cumulative         | Each interconnected compressor set's cumulative lifetime running                                                                                           |
| Hours              | Running Hours      | hours.                                                                                                    |
|                    |                    | The message "Comm. Error" is displayed for any compressor set in                                                                                           |
| Comm.              | Communication      | the interconnected group that is not properly communicating with                                                                                           |
| Status             | Status             | the master unit via the RS-485 link. Otherwise, this field will appear                                                                                     |
|                    |                    | blank.                                                                                                    |
| Outlet Press       | Outlet Pressure    | The compressed air discharge pressure from the master unit of the                                                                                          |
|                    |                    | interconnected group.                                                                                                    |
| Amb Temp           | Ambient            | [Note: The compressor set does not have the functionality to                                                                                               |
|                    | Temperature        | measure or display the ambient temperature.]                                                                                                    |
|                    | Start Button       | Press and hold for two seconds to turn on (i.e. start) the                                                                                                 |
|                    |                    | interconnected group of compressors under sequential control.                                                                                              |
|                    | Stop Buttop        | Press and hold for two seconds to turn off (i.e. stop) the                                                                                                 |
|                    |                    | interconnected group of compressors under sequential control.                                                                                              |

# Table 2.12 – Sequential Control Screen Symbols

| Symbol or<br>Field | Name                          | Description                                                                                                    |
|--------------------|-------------------------------|----------------------------------------------------------------------------------------------------|
| Sec                | Sequential Control<br>Started | The interconnected group of compressors is operating under<br>automatic sequential control irrespective of whether any of the units<br>are running or on stand-by.                               |
| Seq                | Sequential Control<br>Stopped | The interconnected group of compressors is not operating under<br>automatic sequential control. One or more units may nonetheless be<br>running or on stand-by under local (individual) control. |
| 09:08 2019.04.29   | Time and Date                 | Indicates the current time and date.<br>Note: There is no automatic adjustment for daylight saving time.                                                                                         |
| (1)<br>(6)         | Compressor<br>Module Status   | Indicates the operating status of each motor and air-end module<br>within this (master) compressor set:<br>Stopped (Off or Stand-by)<br>Running                                                  |
|                    | Sequential Control<br>Active  | Indicates that the compressor is configured for operation in a sequentially controlled group.                                                                                                    |
|                    | Reset Button                  | After any attempt to rectify a communication error, press this button to retest the connection.                                                                                                  |
|                    | Home Screen                   | Press to return to the home screen.                                                                                                    |

# 2.16 Equipment Status Screen

The equipment status screen can be accessed via the home screen without any password. There are no editable fields on this screen; it serves only to display the current status of each motor and air-end module and also the cooling fan. An example of this screen for an ES15 compressor set equipped with four modules is shown in Figure 2.17.

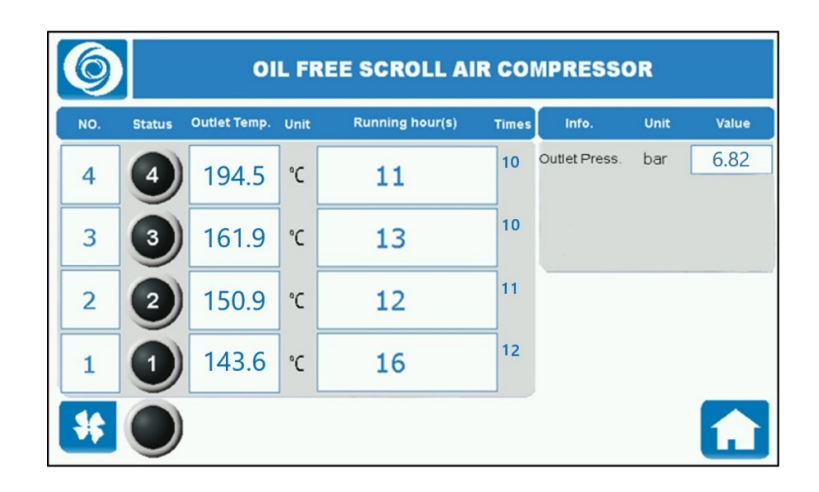

Figure 2.17 – Equipment Status Screen

Each of the equipment status screen symbols or fields is described in Table 2.13.

#### Table 2.13 – Equipment Status Screen Symbols

| Symbol or Field | Name                  | Description                                                                                                    |
|-----------------|-----------------------|----------------------------------------------------------------------------------------------------|
| NO.             | Module<br>Number      | Assigned motor and air-end module identification number:<br>1 or 2 [ES08]<br>1, 2 or 3 [ES11]<br>1, 2, 3 or 4 [ES15]                       |
| Status          | Module Status         | Indicates each motor and air-end module's operating status:<br>Off or Stopped (Stand-by)<br>Running<br>Warning (Alarm)<br>Shutdown (Alarm) |
| Outlet Temp.    | Outlet<br>Temperature | The discharge temperature for each air-end.                                                                                                |
| Running hour(s) | Running Hours         | The cumulative lifetime running hours for each motor and air-<br>end module.                                                               |

| Symbol or Field                            | Name                  | Description                                                                     |
|--------------------------------------------|-----------------------|---------------------------------------------------------------------------------|
| Times                                      | Motor Starts          | The cumulative lifetime number of starts for each motor and air-<br>end module. |
| *                                          | Cooling Fan<br>Status | <ul> <li>Off or Stopped (Stand-by)</li> <li>Running</li> </ul>                  |
| Info. Unit Value<br>Outlet Press. bar 0,00 | Outlet Pressure       | Indicates the compressor's discharge air pressure.                              |
|                                            | Home Screen           | Press to return to the home screen.                                             |

#### 2.17 Alarm Status Screen

The alarm status screen can be accessed via the home screen without any password. There are no editable fields on this screen; it serves only to display any current (active) and historical (cleared) alarms and warnings. An example of this screen is shown in Figure 2.18.

| 6              | OIL FREE SCI                          | ROLL AIR COMPRES                  | SOR |
|----------------|---------------------------------------|-----------------------------------|-----|
| Trigger        | Message                               |                                   | *   |
| 10:05:51 01/10 | Motor 2 overload shutdown             |                                   |     |
| 10:05:51 01/10 | Airend 3 outlet temp. shutdown        |                                   |     |
| 10:05:51 01/10 | Airend 4 outlet temp. shutdown        |                                   |     |
| 10:05:51 01/10 | Fan overload shutdown                 |                                   |     |
| 10:05:51 01/10 | Pressure sensor abnormal shutdow      | Pressure sensor abnormal shutdown |     |
| Trigger        | Message                               | Recovery                          | •   |
| 10:05:51 01/10 | / Airend 3 outlet temperature warning | 10:07:16 01/10/2022               |     |
| 10:05:51 01/10 | Airend 4 outlet temperature warning   | 10:07:16 01/10/2022               |     |
| 10:05:51 01/10 | Motor 2 overload shutdown             |                                   |     |
| 10:05:51 01/10 | Motor 3 overload shutdown             | 10:07:16 01/10/2022               |     |
| 10:05:51 01/10 | / Motor 4 overload shutdown           | 10:07:16 01/10/2022               | -   |

Figure 2.18 – Alarm Status Screen

The upper section of the screen displays a listing of any current (active) alarms and warnings including the time at which each was initiated. The lower section displays the historical (cleared) events including the time at which each was resolved. Alarm messages are displayed in red text and warning messages are displayed in blue text. One can use the scroll bars to move up or down through the listings or else swipe through the listings vertically up or down.

The alarm symbol ( $^{4}$ ) will appear at the bottom of the home page screen in the event of an active alarm and it may be preceded by the appearance of a pop-up message box, an example of which is shown in Figure 2.19.

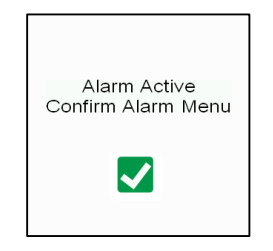

Figure 2.19 – Pop-Up Alarm Message

Press on the OK ( $\checkmark$ ) button to acknowledge the message and then proceed to the alarm status screen to ascertain the details. The alarm condition should be investigated, rectified as appropriate and then cleared by pressing the reset ( $\bigcirc$ ) button for two seconds. If properly resolved, the alarm message will move from the current (active) list to the historical (cleared) list on the alarm status screen.

The warning symbol ( ) will appear at the bottom of the home page screen in the event of an active operating or maintenance warning. The warning condition should be investigated, rectified as appropriate and then cleared by pressing the reset ( ) button for two seconds. If properly resolved, the warning message will move from the current (active) list to the historical (cleared) list on the alarm status screen.

The following events will initiate an operating or maintenance alarm:

- a) Air-end outlet temperature above warning value (see Table 2.3).
- b) Maintenance task overdue (see Table 2.10).

The following events will initiate a shutdown alarm of an individual motor and air-end module:

- a) Air-end outlet temperature above shutdown value (see Table 2.3).
- b) Air-end drive motor starts per hour above shutdown value (see Table 2.5).
- c) Air-end drive motor overload.

Where possible, the automatic shutdown of one or more modules will not prevent any other operable modules from running.

The following events will initiate a shutdown alarm of the entire compressor set:

- a) Compressor set discharge pressure above shutdown value (see Table 2.4).
- b) Pressure sensor fault.
- c) Fan motor overload.

#### 2.18 HMI System Menu

Pressing on any blank space on the home screen for more than three seconds will cause the humanmachine interface (HMI) system menu to appear as a dropdown at the top left-hand corner of the screen (see Figure 2.20).

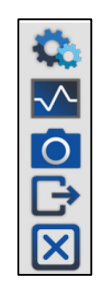

Figure 2.20 – HMI System Menu

**Note:** DO NOT proceed further in this menu, which is reserved for use by the manufacturer. Press only on the close  $(\boxtimes)$  button to exit from this menu.

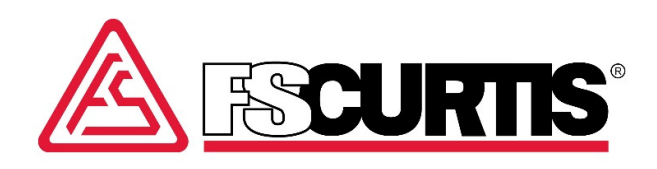

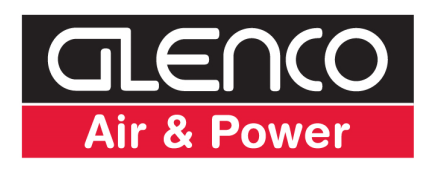

Glenco Air & Power Pty Ltd ABN 21101370085 | address 21 Resource Street, Parkinson QLD 4115, Australia phone 07 3386 9999 | fax 07 3386 9988 | email sales@glencomfg.com.au | web www.glencoairpower.com.au